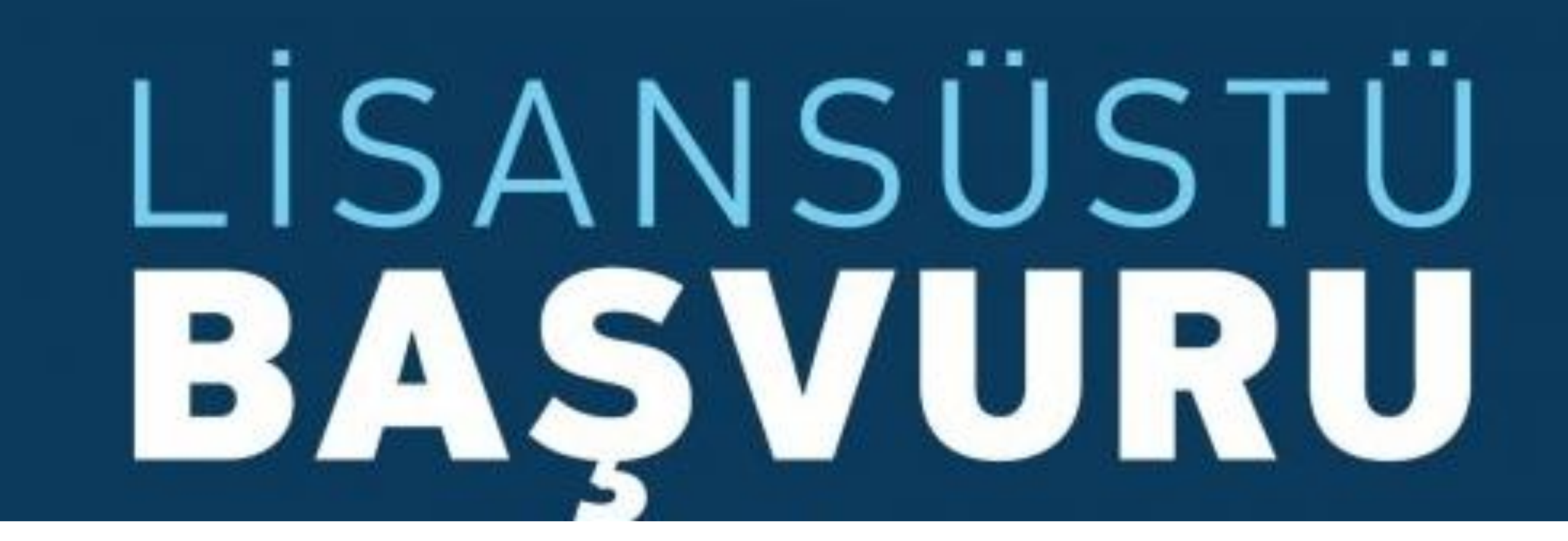

Lisansüstü Programlar için başvuruda bulunmak isteyen aday;

Öğrenci Bilgi Sistemine (<u>obs.atauni.edu.tr/</u>) giriş yapar.

«Başvuru İşlemleri» Menüsü altında yer alan «Kayıt Başvuruları» sekmesini tıklar.

Açılan sayfada «**Aktif Başvurular**» başlığı altında yer alan «**Lisansüstü Başvuru**» kutucuğuna tıklayarak başvuru ekranına ulaşır.

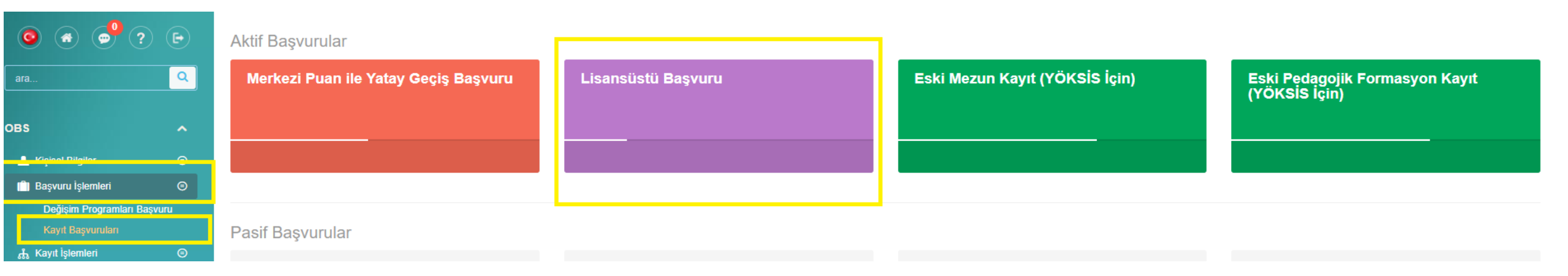

# aşamada aday başvuru süreçleriyle ilgili bilgilendirme notlarını okur, sayfanın alt sağ köşesinde yer alan «Okudum anladım, başvuru yapmak istiyorum» butonunu tıklayarak başvuru sürecine devam eder.

| 0                                                                                                    | 2                                                                                     | 3                                                                                              | 4                                                                                        | 5                                                                                                    | 6                                                                                                 | 7                                                       | 8                                  |  |  |
|----------------------------------------------------------------------------------------------------|---------------------------------------------------------------------------------------|------------------------------------------------------------------------------------------------|------------------------------------------------------------------------------------------|----------------------------------------------------------------------------------------------------|---------------------------------------------------------------------------------------------------|---------------------------------------------------------|------------------------------------|--|--|
| Bilgilendirme                                                                                                    | Başvuru Türü                                                                          | lietişim Bilgileri                                                                             | ALES Puani Bilglieri                                                                     | Dil Puani Bilglieri                                                                                  | Mezuniyət Bilgiləri                                                                               | Bilgi Doğrulama ve Onay                                 | Tercihler                          |  |  |
| Bilgilendirme<br>Değerli öğrenci adayı;<br>Üniversitemiz lisansüstü programlarına başvuru                                                                                                    | da bulunmadan önce aşağıda yer alan                                                   | uyarıları lütfen dikkatlice okuyunuz!!!                                                        |                                                                                          |                                                                                                    |                                                                                                   |                                                         |                                    |  |  |
| Üniversitemizde başvuracağınız lisansüstü programa yerleştirilmeniz halinde, yerleştirildiğiniz bu programa kayıt yaptırabilmeniz için başka bir Üniversitede aynı seviyede bir programa kaydınız varsa ilgili üniversiteden kaydınızı sildirmeniz gerekecektir. |                                                                                       |                                                                                                |                                                                                          |                                                                                                    |                                                                                                   |                                                         |                                    |  |  |
| Hali hazırda TUS veya DUS öğrencisi olarak herhan<br>Aynı şekilde Üniversitemiz lisansüstü programlara kı                                                                                                    | ıgi bir yükseköğretim kurumunda öğrenim<br>ayıtlı öğrenci iken herhangi bir yükseköğr | alıyorsanız, Üniversitemiz lisansüstü programla<br>etim kurumunda TUS veya DUS öğrencisi olara | ıra başvuru yapamazsınız. Başvuru yapıp, ka<br>k öğrenim göremeye hak kazandığınızda Üni | ayıt yaptırmış olsanız bile böyle bir durumun tes<br>versitemizde kayıtlı olduğunuz lisansüstü progr | spiti halinde Üniversitemizdeki kaydınız silinecek<br>ramdan kaydınızı sildirmeniz gerekmektedir. | : ve hakkınızda gerekli adli ve idari işlemler yapılaca | ktir.                              |  |  |
| Doktora / sanatta yeterlik / tıpta uzmanlık /diş hekim<br>gerekmektedir.                                                                                                    | liğinde uzmanlık / veteriner hekimliğinde ı                                           | uzmanlık / eczacılıkta uzmanlık mezunlarının ye                                                | niden bir yüksek lisans veya doktora progran                                             | nlarına başvurularında ALES şartı aranmaz. Bu                                                        | u adayların ALES puanlarının Üniversitemiz tarat                                                  | indan 70 olarak değerlendirilebilmesi için mezuniyet    | t bilgilerinin YÖKSİS'te bulunması |  |  |
| Yapılacak ilk yerleştirme işleminden sonra boş kalan<br>başvuruda yaptıkları tercihleri dikkate alınarak yürüt                                                                                                    | ı kontenjanlar için yapılacak ek yerleştirm<br>ülecektir.                             | e işlemlerinden yerleşemeyen adaylardan ek ye                                                  | rleştirme için başvurup vurmayacaklarına yö                                              | nelik olarak talep alınacaktır. Ek yerleştirme için                                                  | n başvuruda bulunan aday öğrencilerin ek yerleş                                                   | tirme işlemleri, programların boş kalan kontenjanlar    | ına göre ve aday öğrencilerin ilk  |  |  |

Uluslararası öğrenciler için ilan edilen kontenjanlara başvurmak için tıklayınız.

## 2. Aşamada aday başvuru türünü seçer.

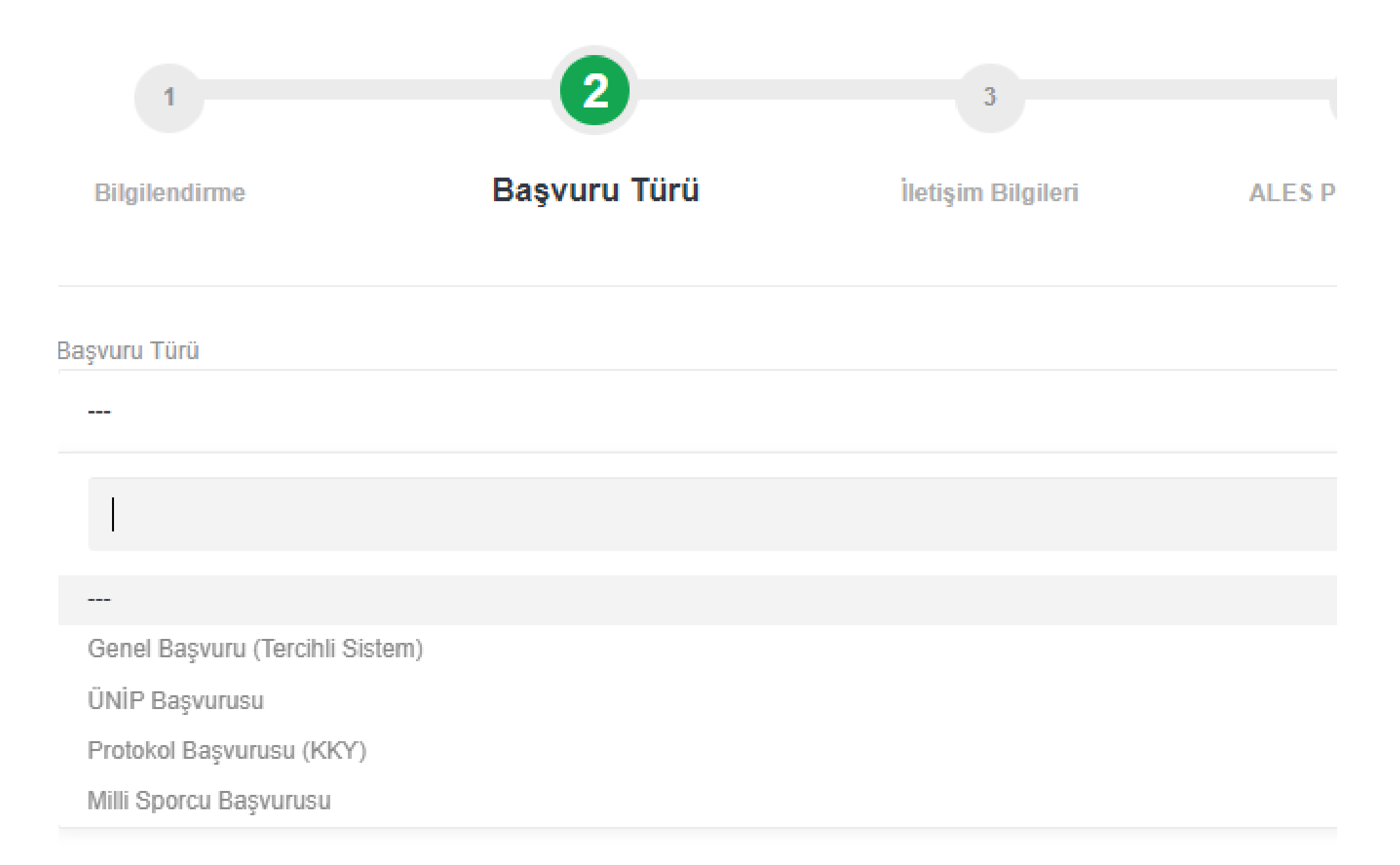

## Başvuru türünü «**Genel Başvuru (Tercihli Sistem)**» olarak seçen aday «**Kaydet ve Devam Et**» butonunu tıklayarak başvuru sürecine devam eder.

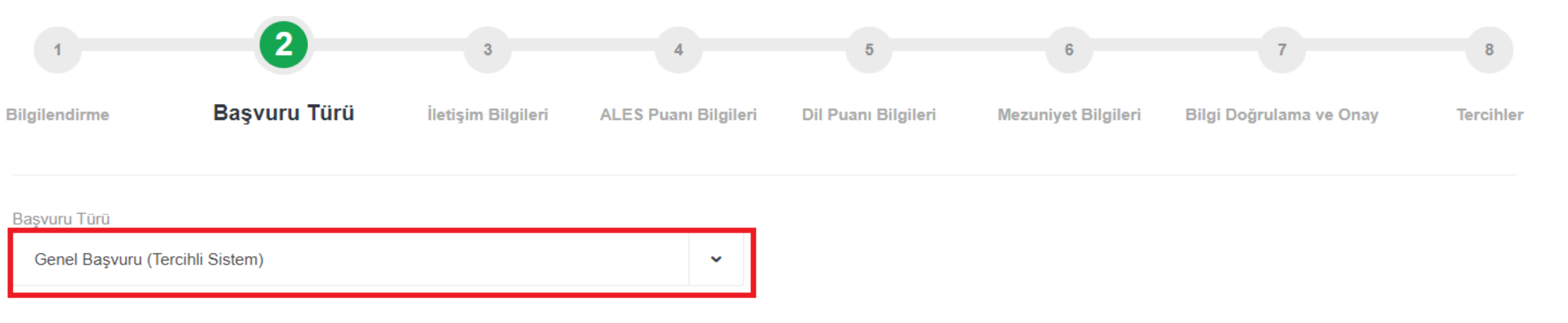

< Önceki

Kaydet ve Devam Et

Başvuru türünü «ÜNİP Başvurusu» olarak seçen aday «Enstitü Tercihi» ve «Program Tercihi» yapar, açıklamayı okur, bağlı bulunduğu Üniversiteden alacağı belgeyi sisteme yükler ve başvuru sürecine devam eder.

| 1                   | 2                                 | 3                  | 4                    | 5                   | 6                   | 7                       |  |
|---------------------|-----------------------------------|--------------------|----------------------|---------------------|---------------------|-------------------------|--|
| Bilgilendirme       | Başvuru Türü                      | İletişim Bilgileri | ALES Puanı Bilgileri | Dil Puanı Bilgileri | Mezuniyet Bilgileri | Bilgi Doğrulama ve Onay |  |
| aşvuru Türü         |                                   |                    |                      |                     |                     |                         |  |
| ÜNİP Başvurusu      |                                   |                    | ~                    |                     |                     |                         |  |
| nstitü Tercihi      |                                   |                    |                      |                     |                     |                         |  |
| Eğitim Bilimleri Er | nstitüsü                          |                    | ~                    |                     |                     |                         |  |
| rogram Tercihi      |                                   |                    |                      |                     |                     |                         |  |
| Acık ve Uzaktan (   | Öğretme - Bilim Dalı - Tezli Yüks | ek Lisans Programi | ~                    |                     |                     |                         |  |

Üniversitelerarası İşbirliği Programı(ÜNİP)'na üye Üniversitelerde görev yapan öğretim elemanları başvurabilirler.Başvuru yapmak isteyen öğretim elemanları Rektörlüklerinin uygun görüş belirten yazısını bu sayfadan yüklemelidirler.Şartları taşımayan başvurular değerlendirmeye alınmayacaktır.

Dosya Seç Dosya seçilmedi

Kaydet ve Devam Et

Başvuru türünü «**Protokol Başvurusu (KKY)**» olarak seçen aday Görevli olduğu kurum/kuruluşa bağlı olarak **«Protokol Türünü»** seçer, «**Enstitü Tercihi**» ve **«Program Tercihi»** yapar, açıklamayı okur, Görevli olduğu kurum/kuruluştan alacağı belgeyi sisteme yükler ve başvuru sürecine devam eder.

| 1                         | 2                                   | 3                  | 4                    | 5                   | 6                   | 7                       | 8        |
|---------------------------|-------------------------------------|--------------------|----------------------|---------------------|---------------------|-------------------------|----------|
| Bilgilendirme             | Başvuru Türü                        | İletişim Bilgileri | ALES Puanı Bilgileri | Dil Puanı Bilgileri | Mezuniyet Bilgileri | Bilgi Doğrulama ve Onay | Tercihle |
| Başvuru Türü              |                                     |                    |                      |                     |                     |                         |          |
| Protokol Başvurusu (K     | KY)                                 |                    | ~                    |                     |                     |                         |          |
| Protokol Türü             |                                     |                    |                      |                     |                     |                         |          |
| Protokol (Erzurum Vali    | liği)                               |                    | ~                    |                     |                     |                         |          |
| Enstitü Tercihi           |                                     |                    |                      |                     |                     |                         |          |
| Fen Bilimleri Enstitüsü   |                                     |                    | ~                    |                     |                     |                         |          |
| Program Tercihi           |                                     |                    |                      |                     |                     |                         |          |
| Akıllı Tarım - Bilim Dalı | - Tezli Yüksek Lisans Programı (Dis | iplinlerarası)     | ~                    |                     |                     |                         |          |
|                           |                                     |                    |                      |                     |                     |                         |          |
|                           |                                     |                    |                      |                     |                     |                         |          |

Üniversitemizle aralarında Lisansüstü Eğitim İşbirliği Protokolü imzalanan kurum/kuruluşlarda görev yapan personel başvurabilecektir. Başvuru yapmak isteyenler çalıştıkları kurumun görev / uygun görüş belirten yazısını bu sayfadan yüklemelidirler. Şartları taşımayan başvurular değerlendirmeye alınmayacaktır.

Dosya Seç Dosya seçilmedi

## Başvuru türünü «**Milli Sporcu Başvurusu**» olarak seçen aday «**Enstitü Tercihi**» ve **«Program Tercihi»** yapar, açıklamayı okur, Milli Sporcu belgesini sisteme yükler ve başvuru sürecine devam eder.

| 1                                            | 2                                               | 3                          | 4                    | 5                   | 6                   | 7                       | 8         |
|----------------------------------------------|-------------------------------------------------|----------------------------|----------------------|---------------------|---------------------|-------------------------|-----------|
| Bilgilendirme                                | Başvuru Türü                                    | İletişim Bilgileri         | ALES Puanı Bilgileri | Dil Puanı Bilgileri | Mezuniyet Bilgileri | Bilgi Doğrulama ve Onay | Tercihler |
| Başvuru Türü<br>Milli Sporcu Başvurusu       |                                                 |                            | v                    |                     |                     |                         |           |
| Enstitü Tercihi<br>Kış Sporları ve Spor Bili | mleri Enstitüsü                                 |                            | v                    |                     |                     |                         |           |
| Program Tercihi<br>Beden Eğitimi ve Spor -   | Bilim Dalı - Doktora Programı                   |                            | ~                    |                     |                     |                         |           |
| Milli Sporcu belgesi<br>değerlendirmeye al   | ine sahip olanlar başvurabile<br>lınmayacaktır. | cektir. Şartları taşımayaı | n başvurular         |                     |                     |                         |           |
| Dosya Seç Dosya seçiln                       | nedi                                            |                            |                      |                     |                     |                         |           |

< Önceki

Kaydet ve Devam Et

# **3. Aşamada** aday iletişim bilgilerini kontrol eder, gerekmesi halinde bu bilgilerini günceller,

«Kaydet ve Devam Et» butonunu tıklayarak başvuru sürecine devam eder.

| 1                             | 2            | 3                  | 4                    | 5                   | 6                   | 7                       | 8         |
|-------------------------------|--------------|--------------------|----------------------|---------------------|---------------------|-------------------------|-----------|
| Bilgilendirme                 | Başvuru Türü | İletişim Bilgileri | ALES Puanı Bilgileri | Dil Puanı Bilgileri | Mezuniyet Bilgileri | Bilgi Doğrulama ve Onay | Tercihler |
| İletişim Bilgileri            |              |                    |                      |                     |                     |                         |           |
| Cep Tel                       |              | E-posta            |                      |                     |                     |                         |           |
| Adres Bilgileri               |              |                    |                      |                     |                     |                         |           |
| Adres Tür                     |              | Adres              |                      |                     |                     |                         |           |
| İş                            | ~            |                    |                      |                     |                     |                         |           |
| ii                            |              | İlçe               |                      | Posta Kodu          |                     |                         |           |
| ERZURUM                       |              | YAKUTİYE           |                      | 25010               |                     |                         |           |
| İletişim Bilgilerini Güncelle | ٦            |                    |                      |                     |                     |                         |           |

## 4. Aşamada, sistem tarafından ÖSYM'den otomatik olarak alınan ALES Sınav bilgilerini aday kontrol eder, bir problem yoksa «Kaydet ve Devam Et» butonunu tıklayarak başvuru sürecine devam eder.

## Bilgilerde problem olduğu düşünülüyorsa Öğrenci Bilgi Sisteminde «**Yardım**» menüsünün altında bulunan «**Talep Oluştur**» linki aracılığı ile konuyla ilgili yardım talebi oluşturur.

| 1                                                | 2                      | 3                        | 4                           | 5                         | 6                   | 7                       | 8         |
|--------------------------------------------------|------------------------|--------------------------|-----------------------------|---------------------------|---------------------|-------------------------|-----------|
| Bilgilendirme                                    | Başvuru Türü           | İletişim Bilgileri       | ALES Puanı Bilgileri        | Dil Puanı Bilgileri       | Mezuniyet Bilgileri | Bilgi Doğrulama ve Onay | Tercihler |
| <b>ALES BİLGİLERİ</b><br>Bu sayfada, daha önce g | irmiş olduğunuz ALES : | sınavlarında (puan türü  | ne göre) almış olduğunuz er | n yüksek puan yer almakta | adır.               |                         |           |
| ALES SÖZEL PUANI                                 |                        |                          |                             |                           |                     |                         |           |
| Sınav Adı                                        |                        | Sözel Sınav Puanı        |                             | Sonuc Tarihi              |                     |                         |           |
| ALES EŞİT AĞIRLIK PUANI                          |                        |                          |                             |                           |                     |                         |           |
| Sınav Adı                                        |                        | Eşit ağırlık Sınav Puanı |                             | Sonuc Tarihi<br>1.1.1     |                     |                         |           |
| ALES SAYISAL PUANI                               |                        |                          |                             |                           |                     |                         |           |
| Sınav Adı                                        |                        | Sayısal Sınav Puanı      |                             | Sonuc Tarihi              |                     |                         |           |

## 5. Aşamada, sistem tarafından YÖK/ÖSYM'den otomatik olarak alınan Yabancı Dil Sınav bilgilerini aday kontrol eder, bir problem yoksa veya «Yabancı Dil Eş Değerlik Belgesi» varsa bu belgeyi sisteme yükleyerek «Kaydet ve Devam Et» butonunu tıklayarak başvuru sürecine devam eder.

Bilgilerde problem olduğu düşünülüyorsa Öğrenci Bilgi Sisteminde «Yardım» menüsünün altında bulunan «Talep Oluştur» linki aracılığı ile konuyla ilgili yardım talebi oluşturur.

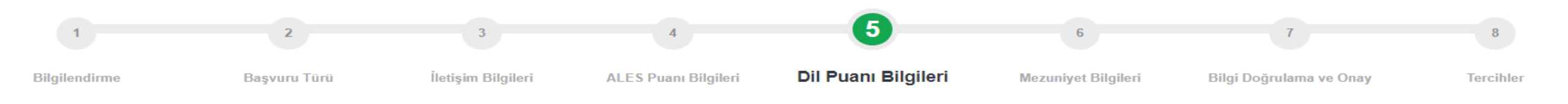

#### DIL PUANI BILGILERI

Bu sayfada, ÖSYM veya YÖK tarafından yapılan Yabancı Dil Sınavlarında (YÖKDİL, YDS, e-YDS) almış olduğunuz en yüksek puan yer almaktadır. Bu sınavlara ait bir puanınız yoksa veya bu sınavlarda almış olduğunuz puandan daha yüksek puana sahip olduğunuz uluslararası geçerliliğe sahip sınav (TOEFL – IBT – PTE Academic ..vb) puanınız varsa "Denk Dil Puanı Ekle" butonunu tıklayarak <u>TOEFL – IBT – PTE Academic ..vb sınavına ait puan belgenizi yükleyebilir</u> ve bu sınava ait puan bilgilerinizi ekleyebilirsiniz. ÖSYM tarafından yayımlanan **"YABANCI DİL SINAVLARININ EŞDEĞERLİKLERİNİ BELİRLEME YÖNERGESİ**" ve Eş değerlikle ilgili detaylı bilgi için tıklayınız. **Lütfen YÖKDİL, YDS, e-YDS sınav belgenizi yüklemeyiniz.** 

| Sınav Adı           | Puan | Sonuç Tarihi |                    |
|---------------------|------|--------------|--------------------|
| Denk Dil Puanı Ekle |      |              |                    |
| < Önceki            |      |              | Kaydet ve Devam Et |

## 6. Aşamada, sistem tarafından YÖKSİS'ten otomatik olarak alınan yükseköğretim bilgilerini aday kontrol eder Yaydat ya Dayam Ety butanıyayı tıklayarak başıyıru sürəsinə dayam əda

«Kaydet ve Devam Et» butonunu tıklayarak başvuru sürecine devam eder.

Bilgilerde problem olduğu düşünülüyorsa

aday mezun olduğu Yükseköğretim Kurumu ile görüşerek problemin çözümünü sağlar.

| 1             | 2            | 3                  | 4                    | 5                   | 6                   | 7                       | 8         |
|---------------|--------------|--------------------|----------------------|---------------------|---------------------|-------------------------|-----------|
| Bilgilendirme | Başvuru Türü | İletişim Bilgileri | ALES Puanı Bilgileri | Dil Puanı Bilgileri | Mezuniyet Bilgileri | Bilgi Doğrulama ve Onay | Tercihler |

#### **MEZUNİYET BİLGİLERİ**

YÖKSİS'te yer alan mezun olduğunuz lisans ve/veya yükseklisans program bilgileriniz aşağıya listelenmektedir. Tercih edebileceğiniz program/lar burada yer alan mezuniyet programlarına göre tercih sayfasında görüntülenecektir. Mezuniyet bilgilerinizde yanlışlık veya eksilik olduğunu düşünüyorsanız mezun olduğunuz üniversite ile iletişime geçerek bu eksikliği veya yanlışlığı düzelttirmeniz ve bu bilgilerin YÖKSİS'e gönderimini sağlamanız gerekmektedir. Yapılacak düzeltme/güncelleme işleminden sonra mezuniyet bilgileriniz bu sayfada tam ve doğru olarak yer alacaktır.

YÖKSİS'ten mezuniyet not ortalaması 4'lük sistemde alınan adayların not ortalamaları Atatürk Üniversitesi Not Dönüşüm Tablosuna göre 100'lük sisteme çevrilerek kullanılacaktır. Atatürk Üniversitesi Not Dönüşüm tablosuna ulaşmak için tıklayınız.

| Sayfada 5 🗸 kayıt göster                          |                         |                  |                   | Ara:            |                     |                   |
|---------------------------------------------------|-------------------------|------------------|-------------------|-----------------|---------------------|-------------------|
| Üniversite Adı                                    | Program Adı             | Öğrenim Seviyesi | Mezuniyet<br>Notu | Kayıt<br>Tarihi | Mezuniyet<br>Tarihi | Öğrenim<br>Süresi |
| ÜNİVERSİTESİ                                      | YÖNETİM VE ORGANİZASYON | Lisans           |                   |                 |                     | 4                 |
| 1 kayıttan 1 - 1 arasındaki kayıtlar gösteriliyor |                         |                  |                   |                 | <                   | 1                 |

7. Aşamada, aday başvuru için gerekli tüm bilgilerini kontrol eder, güncellenmesi gereken bilgi varsa ilgili ekrana geri dönerek gerekli güncellemeyi yapar, «başvuru yapacağı enstitüyü» seçer, «onay kutucuğu»nu işaretler ve «Kaydet ve Devam Et» butonunu tıklayarak başvuru sürecine devam eder.

| 1                                                                                                    |                                                           | 2 3                                      | 4                      | 5                       | 6                     | 0                       | 8         |  |  |  |
|----------------------------------------------------------------------------------------------------|-----------------------------------------------------------|------------------------------------------|------------------------|-------------------------|-----------------------|-------------------------|-----------|--|--|--|
| Bilgilendirme                                                                                                    | Başvu                                                     | ıru Türü İletişim Bilgi                  | leri ALES Puanı Bilgil | eri Dil Puanı Bilgileri | Mezuniyet Bilgileri   | Bilgi Doğrulama ve Onay | Tercihler |  |  |  |
| Başvuru bilgileriniz, tercih ve yerleştirme işlemlerinde kullanılacaktır.<br>Bu bilgilerin tam ve doğruluğu konusunda tüm sorumluluk tamamen size aittir.<br>YÖKSİS bilgilerinizde daha sonra tespit edilebilecek eksiklik veya yanlışlığa bağlı olarak başvurunuz geçersiz sayılacak, hangi aşamada olursanız olun yerleştirilmiş olduğunuz programdan kaydınız silinecek, mezuniyet işleminiz ve diplomanız iptal edilecektir. |                                                           |                                          |                        |                         |                       |                         |           |  |  |  |
| Sosyal Bilimler Enstitüsü                                                                                                    | osyal Bilimler Enstitüsü 🗸                                |                                          |                        |                         |                       |                         |           |  |  |  |
|                                                                                                    | ATATÜRK ÜNİVERSİTESİ LİSANSÜSTÜ PROGRAM BAŞVURU BİLGİLERİ |                                          |                        |                         |                       |                         |           |  |  |  |
| İLETİŞİM BİLGİLERİ                                                                                                    |                                                           |                                          |                        |                         |                       |                         |           |  |  |  |
| GSM No                                                                                                    | 05                                                        |                                          |                        |                         |                       |                         |           |  |  |  |
| E-Posta Adresi                                                                                                    | m                                                         |                                          |                        |                         |                       |                         |           |  |  |  |
| ALES / TUS SINAV PUAN BIL                                                                                                    | GILERİ                                                    |                                          |                        |                         |                       |                         |           |  |  |  |
| ALES                                                                                                    | SAYISAL                                                   | ALES S                                   | ÖZEL                   | ALES EŞİT AĞI           | ALES EŞİT AĞIRLIK TUS |                         |           |  |  |  |
| SINAV TARİHİ                                                                                                    | PUAN                                                      | SINAV TARİHİ                             | PUAN                   | SINAV TARİHİ            | PUAN                  | SINAV TARİHİ            | PUAN      |  |  |  |
|                                                                                                    |                                                           |                                          |                        |                         |                       |                         |           |  |  |  |
| TABANCI DIL SINAV PUAN E                                                                                                    | ILGILERI                                                  | SINAV ADI                                |                        | TARİHİ                  |                       | PUAN                    |           |  |  |  |
|                                                                                                    |                                                           |                                          |                        |                         |                       |                         |           |  |  |  |
| MEZUNİYET BİLGİLERİ                                                                                                    |                                                           |                                          |                        |                         |                       |                         |           |  |  |  |
|                                                                                                    |                                                           | MEZUN OLUNAN PROGRAM                     |                        | MEZUNİYET TA            | RiHİ                  | AGNO                    |           |  |  |  |
|                                                                                                    |                                                           |                                          |                        |                         |                       |                         |           |  |  |  |
|                                                                                                    | BILERİN TAM VE DOĞRU OLDUĞL                               | UNU ONAYLIYORUM.BU BİLGİLERE BAĞLI OLARA |                        |                         |                       |                         |           |  |  |  |
|                                                                                                    |                                                           |                                          |                        |                         |                       |                         |           |  |  |  |

8. Aşamada, Başvuru türünü «Genel Başvuru (Tercihli Sistem)» olarak seçen adaylar, mezuniyetlerine bağlı olarak tercih edebilecekleri programlar arasından tercihlerini yaparlar ve «Başvuru işlemini tamamla» butonunu tıklayarak süreci tamamlarlar.

|       |                                                                        | Tercih Edilebilecek Programlar                                                                                              | ×             |                        |                         | 🚯 OTURUM KAPAT |
|-------|------------------------------------------------------------------------|----------------------------------------------------------------------------------------------------|---------------|------------------------|-------------------------|----------------|
| Lisar | nsüstü Başvuru                                                         | Sayfada Hepsi 🗸 kayıt göster Ara:                                                                                           |               |                        |                         |                |
|       |                                                                        | Program Adı                                                                                                    | İşlem Listesi |                        |                         |                |
|       | 1 2                                                                    | Beden Eğitimi ve Spor - Bilim Dalı - Doktora Programı (Kış Sporları ve Spor Bilimle<br>Enstitüsü)                           | ri Ekle       | 6                      | 7                       |                |
|       | Bilgilendirme Başvuru Türü                                             | Beden Eğitimi ve Spor - Bilim Dalı - Tezli Yüksek Lisans Programı (Kış Sporları ve<br>Spor Bilimleri Enstitüsü)             | Ekle          | ri Mezuniyet Bilgileri | Bilgi Doğrulama ve Onay | Tercihler      |
|       |                                                                        | Spor Sağlık - Bilim Dalı - Doktora Programı (Kış Sporları ve Spor Bilimleri Enstitüsi                                       | ü) Ekle       |                        |                         |                |
|       | Başvurunuzu tamamlamak için en az 1 tercih yapmalısınız. Tercih aş     | amasında 3 yük<br>Spor Sağlık - Bilim Dalı - Tezli Yüksek Lisans Programı (Kış Sporları ve Spor<br>Bilimleri Enstitüsü)     | Ekke          |                        |                         |                |
|       | TERCİHLER                                                              | Spor Yönetimi - Bilim Dalı - Doktora Programı (Kış Sporları ve Spor Bilimleri<br>Enstitüsü)                                 | Ekle          |                        |                         |                |
|       | Tercih ettiğiniz programa yerleştirilip, kayıt hakkı kazanmanız durumu | ında kaydınız pr<br>Spor Yönetimi - Bilim Dalı - Tezli Yüksek Lisans Programı (Kış Sporları ve Spor<br>Bilimleri Enstitüsü) | Ekle          | devam edecektir.       |                         |                |
| _     |                                                                        | 6 kayıttan 1 - 6 arasındaki kayıtlar gösteriliyor                                                                           | < >           |                        |                         |                |
|       | Yeni Tercih Eke +                                                      |                                                                                                    |               |                        |                         |                |
|       | Sayfada 5 🗸 kayıt göster                                               |                                                                                                    | Kapat         |                        | 4                       | /3:            |
|       | Tercih<br>Sırası Enstitü F                                             | Program Adı                                                                                                    |               |                        | İşlem Listesi           |                |
|       | 1 Kış Sporları ve Spor Bilimleri Enstitüsü E                           | 3eden Eğitimi ve Spor - Bilim Dalı - Doktora Programı                                                                       |               |                        | 1 × 1                   |                |
|       | 1 kayıttan 1 - 1 arasındaki kayıtlar gösteriliyor                      |                                                                                                    |               |                        |                         | < 1 >          |

## 8. Aşamada, Başvuru türünü; «ÜNİP Başvurusu», «Protokol Başvurusu (KKY)» veya «Milli Sporcu Başvurusu» olarak seçen adaylar «Başvuru işlemini tamamla» butonunu tıklayarak süreci tamamlarlar.

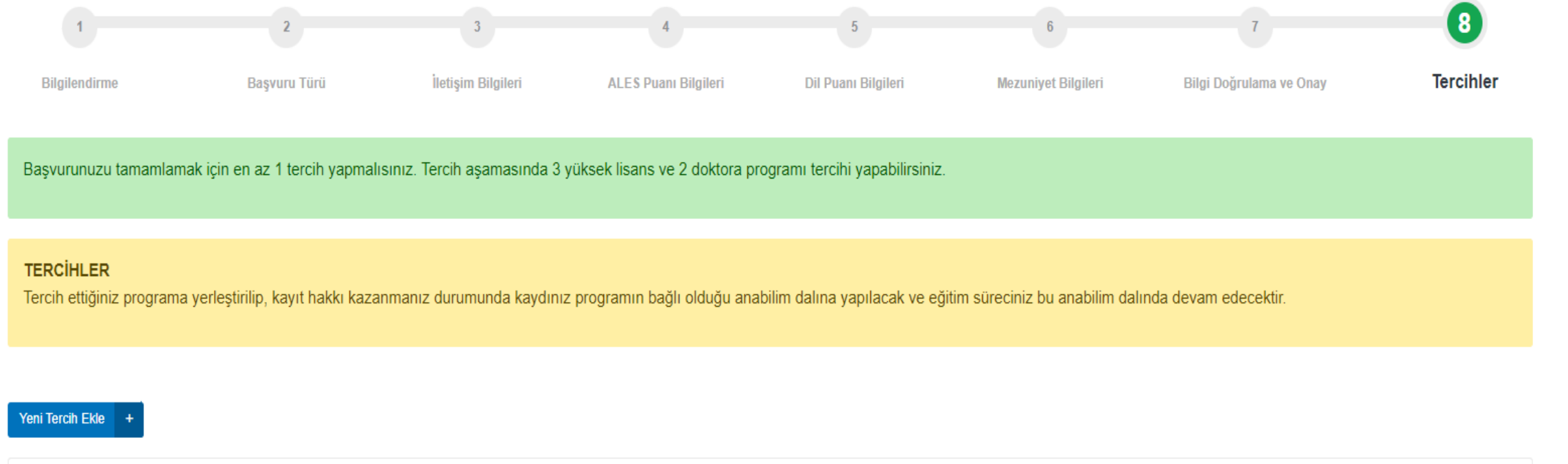

| Sayfada                                           | 5 🗸 kayıt göster        |                                                                             | Ara:          |  |  |  |
|---------------------------------------------------|-------------------------|-----------------------------------------------------------------------------|---------------|--|--|--|
| Tercih<br>Sırası                                  | Enstitü                 | Program Adı                                                                 | İşlem Listesi |  |  |  |
| 1                                                 | Fen Bilimleri Enstitüsü | Akıllı Tarım - Bilim Dalı - Tezli Yüksek Lisans Programı (Disiplinlerarası) | 1 4 🖬         |  |  |  |
| 1 kayıttan 1 - 1 arasındaki kayıtlar gösteriliyor |                         |                                                                             |               |  |  |  |
|                                                   |                         |                                                                             |               |  |  |  |

Basvuru İslemini Tamamla

### «Başvuru işlemini tamamla» butonunu tıklayarak süreci tamamlayan adaylar için sistemde başvurunun başarıyla tamamlandığına dair bir bilgi mesajı verilir.

Aday isterse «Başvuru Belgesi İçin Tıklayınız» linki aracılığı ile başvuru belgesini de alabilir.

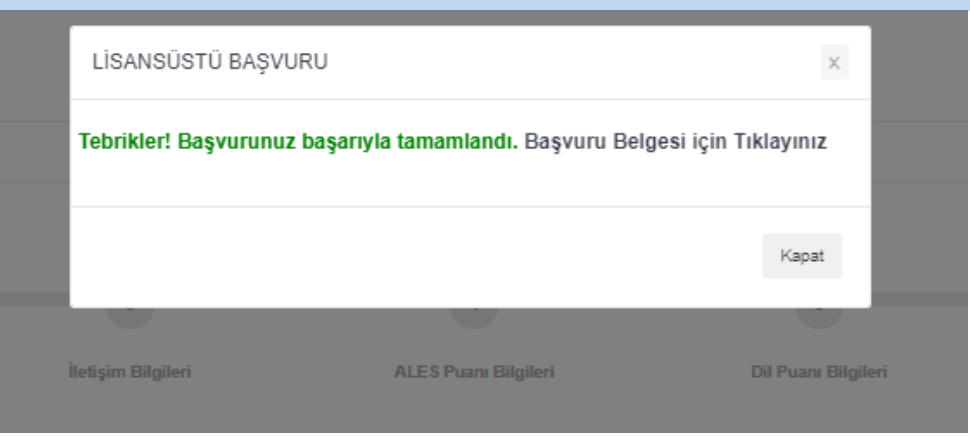

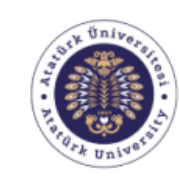

Kişisel Bilgileri Uyruğu T.C Kimlik No

Adı ve Soyadı Ana-Baba Adı Doğum Yeri ve Tarihi

Cinsiyet

T.C. ATATÜRK ÜNİVERSİTESİ Öğrenci İşleri Daire Başkanlığı 2022 - 2023 Eğitim-Öğretim Yılı Bahar Yarıyılı Lisansüstü Ön Kayıt Belgesi

Tarih: 11.01.2023

Lisans Mezuniyet Bilgileri

Mezun Olduğu Program

Mezuniyet Ortalaması

F

Mezuniyet Tarihi Eğitim Süresi

#### Sınav Puan Bilgileri

| ALES (SÖZ)        | ALES (SÖZ) Tarihi | ALES (SAY)       | ALES (SAY) Tarihi | ALES (EA) | ALES (EA) Tarihi |  |
|-------------------|-------------------|------------------|-------------------|-----------|------------------|--|
|                   |                   |                  |                   | -         |                  |  |
|                   |                   |                  |                   |           |                  |  |
| YOKDİL/YDS Tarihi |                   | YOKDİL/YDS Puanı |                   | TUS Puani | TUS Tarihi       |  |
|                   |                   |                  |                   |           |                  |  |

#### İletişim Bilgileri

Eposta Adresi GSM No

#### **Tercih Bilgileri**

| Sıra | Enstitü                    | Program                                                                                  |
|------|----------------------------|------------------------------------------------------------------------------------------|
| 1    | Sağlık Bilimleri Enstitüsü | İş Sağlığı ve Güvenliği - Bilim Dalı - Tezsiz Yüksek Lisans Programı (Uzaktan<br>Eğitim) |

Bu form 11.01.2023 10:04 itibariyle Öğrenci Bilgi Sisteminde bulunan ve yukarıda yer alan bilgilere bağlı olarak hazırlanmıstır.

Üniversitemiz lisansüstü programlar için yapmış olduğunuz başvurunuzun değerlendirme ve yerleştirme işlemleri Öğrenci Bilgi Sisteminde kayıtlı bilgiler esas alınarak yapılacaktır.

Başvuru türüne bağlı olarak kontenjan verilen programlardan yalnızca 1 (bir) tercih yapılabilecektir.

Başvuru onaylanmadığı sürece aday tercihini silip, yeni tercih ekleyebilecektir.

Başvuru onaylandıktan sonra aday tercihini güncelleyemeyecek, ancak başvurusunu silip yeniden başvuru yapabilecektir.

Başvurusunu tamamlayan adaya «Başvurunuz ilgili enstitü tarafından değerlendirilecek olup, başvurunuz ile ilgili değerlendirme sonucu tarafınıza SMS ile bildirilecektir.» şeklinde bilgilendirme yapılacaktır.

Başvurusu değerlendirilen adaya başvuru sonucu (ONAY & RED) SMS ile bildirilecektir.